How to check the software version on an EBC

| Main E-Beam                                                                                                    | Sweep                                                                       | Ether                                         |
|----------------------------------------------------------------------------------------------------|-----------------------------------------------------------------------------|-----------------------------------------------|
| Vodiy Endo   0.09 A   0.09 A   0.09 A   0.09 A   0.09 A   0.09 A   0.09 A   0.09 A   0.09 A   0.09 A   0.09 A   0.09 A   0.09 A   0.09 A   0.09 A   0.09 A   0.09 A   0.09 A   0.09 A   0.09 A   0.09 A   0.09 A   0.09 A   0.09 A   0.09 A   0.09 A   0.09 A   0.09 A | Latitude<br>Amplitude<br>50.0 %<br>Frequency<br>1Hz<br>Waveform<br>Waveform | E-Be<br>1004V<br>0.0<br>Swee<br>Prog<br>Pocke |

From the Main Screen click on "EtherCAT"

Then click on "Diagnostics"

| todify Enuble                      | LatitudeLongitudeAmplitudeAmplitude50.0 %50.0 % |
|------------------------------------|-------------------------------------------------|
| 0.90 A 0.97 A                      | Frequency<br>1Hz<br>Waveform<br>Waveform        |
| Latifiude: 0.05 A Longitude: -0.28 | ^                                               |

| gh Voltage                       | Gun            | Sweep -                | Turret         |
|----------------------------------|----------------|------------------------|----------------|
| > PS Interlock                   | Is ON          | C Enable               | Pocket Good    |
| Is ON                            | O Manual Bias  | O Pos Interlock        | O Rot Enable   |
| O Fault                          |                | O Modify Enable        | O BCD Bit 1    |
|                                  |                | BCD Bit 1              | BCD Bit 2      |
|                                  |                | O BCD Bit 2            | O BCD Bit 3    |
|                                  |                | BCD Bit 3              |                |
| External E-beam<br>PS Interlocks | Tank Vacuum Au | ixiliary Water Positio | Poptop<br>Down |

Then click on the lower right hand corner to get to Page 2 of this screen

And you arrive at the screen below

|             | CONTRACTOR OF |        |                |  |
|-------------|---------------|--------|----------------|--|
| tware Versi | on:           |        |                |  |
| mEßeam      |               |        |                |  |
| 2.0         | 5.11          |        | and the second |  |
| rmware Vers | sion:         |        |                |  |
| IVPS        | FPS           | Turret | Sweep          |  |
| 1.3.6       | 1.5.6         | 1.5.6  | 2.0.107        |  |